## exacqVision Support Portal

## **Override a Holiday in Entrapass Web**

## **Description**

Holidays ignore proper access levels of all users and assigned unlock schedules of all doors.

You can override a holiday by scheduling an exception for a user or door.

## **Entrapass Web**

1. Navigate to the Configuration menu and select Schedule

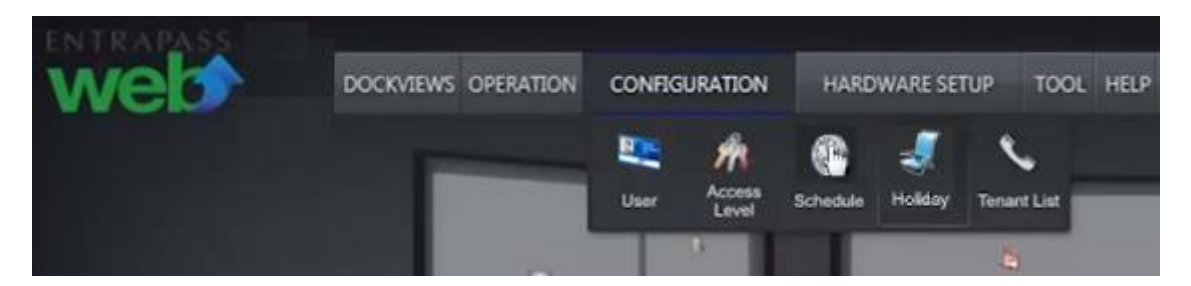

2. Select Site to schedule the exception.

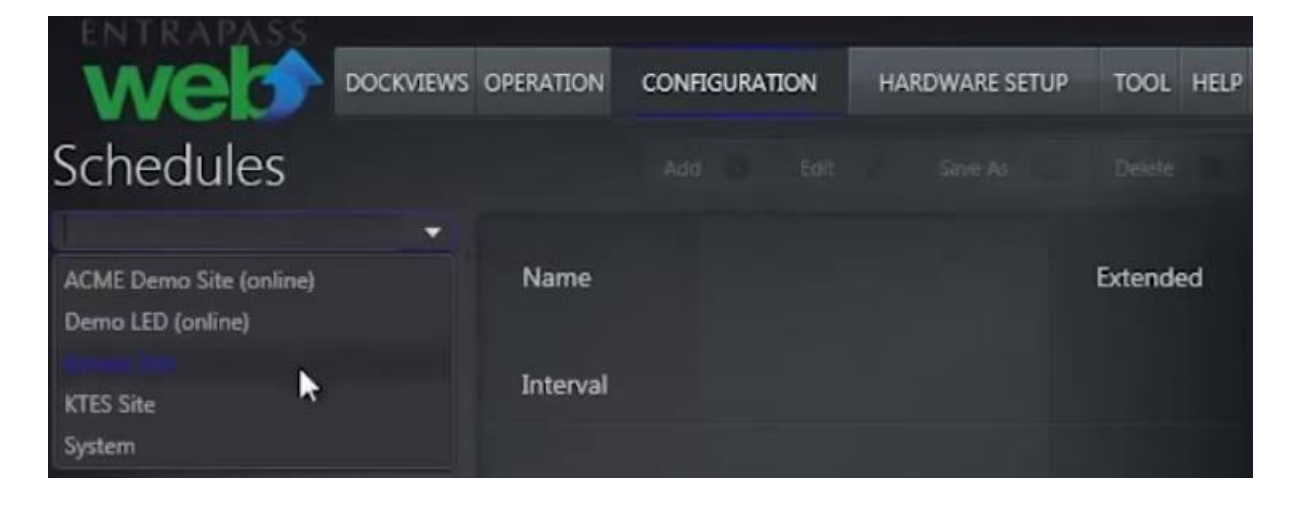

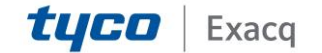

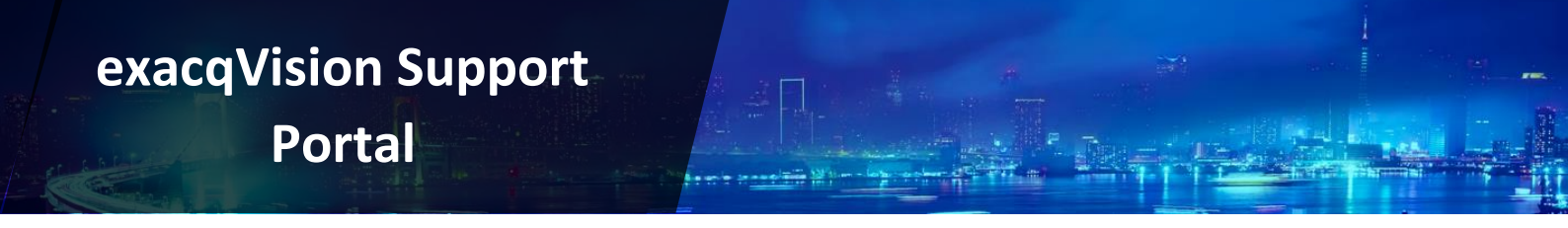

3. Select desired Door Unlock Schedule, then click Edit to override.

| ENTRAPASS                          |                       |           |        |          |          |           |        |          |           |           |           |           |
|------------------------------------|-----------------------|-----------|--------|----------|----------|-----------|--------|----------|-----------|-----------|-----------|-----------|
| web                                | DOCKVIEWS             | OPERATION | CONFL  | GURATION | HARDWA   | ARE SETUP | TOOL   | HELP     |           |           |           |           |
| Schedules                          |                       |           |        |          |          |           |        | Add      | 🕽 Edit    | 🧳 Save A  | 6         | Delete 🔘  |
| Kansas Site 🚽                      |                       |           |        |          |          |           |        |          | ~         |           |           |           |
| Filter Q                           | Name                  |           |        |          |          |           |        |          |           |           |           | Extended  |
| 2nd shift                          |                       |           |        |          |          |           |        |          |           |           |           | ~         |
| 3rd level shift M-W 6:45PM-10:45PM | <sup>d</sup> Interval | Sunday    | Monday | Tuesday  | Wednesda | Thursday  | Friday | Saturday | Holiday 1 | Holiday 2 | Holiday 3 | Holiday 4 |
| 5 to midnight Mon - Fri            | 00.00 07.00           | 1         | 5      | 1        | 1        | 1         |        |          |           |           |           |           |
| Always valid                       | 22.00 - 07.00         |           | Č.,    | ·        | Ť.       | ·         | 7      |          |           |           |           | 1.00      |
| Cleaners Hours Su-Th-12AM-7AM      | 22.00 - 25.00         |           |        |          |          |           |        |          |           |           |           |           |
| Night Shift Su-Th-12AM-7AM M       |                       |           |        |          |          |           |        |          |           |           |           |           |
| Robert                             |                       |           |        |          |          |           |        |          |           |           |           |           |
| Tech Schedule 8-5 Mon-Fri          |                       |           |        |          |          |           |        |          |           |           |           |           |

4. Place a check mark in holiday to override.

| Sched         | ule       | _        |        |           |                 |                    |     |     |     |     |     |     |            |             |      |            | E        |
|---------------|-----------|----------|--------|-----------|-----------------|--------------------|-----|-----|-----|-----|-----|-----|------------|-------------|------|------------|----------|
| Clean         | ers Hours | Su-Th-12 | AM-7AM | Fri-10PM  | -11PM           |                    |     |     |     |     |     |     |            |             |      | M          | Extended |
| Clean         | ers Hours | 5-Th-124 | M-7AM  | Fri-10PM- | 11PM            |                    |     |     |     |     |     |     | Add Interv | al <b>O</b> | Remo | ve Intervi | 0        |
| Intervi       | ii ii     |          |        |           |                 |                    | Sun | Mon | Tue | Wed | Thu | Fri | Sat        | Hol1        | Hol2 | Hol3       | Hol4     |
| 00<br>1<br>00 | 04<br>00  |          | 12     |           | 20<br>071       | 24<br>00           |     |     |     |     |     |     |            |             |      |            |          |
| 00<br>22      | 04<br>00  | 06       | 12     | 16        | 20<br>1-<br>23: | 24<br>- 1) -<br>00 |     |     |     |     |     |     |            |             |      |            |          |
|               |           |          |        |           |                 |                    |     |     |     |     |     |     |            | Sale        |      | Car        | scel     |

5. The schedule will now be active during the holiday.

| ENTRAPASS                     |         |       |      |          |        |           |          |           |        |          |           |           |           |           |
|-------------------------------|---------|-------|------|----------|--------|-----------|----------|-----------|--------|----------|-----------|-----------|-----------|-----------|
| web                           | 00      | 0012  | ws - | OPERATIO | N CON  | ROUTATION | HURDW    | ARE SETUP | 1005   |          |           |           |           |           |
| Schedules                     |         |       |      |          |        |           |          |           |        | A00 (    | 0 001     | / 500     | rAs 600   | Direte 0  |
| Kansas Site                   |         |       |      |          |        |           |          |           |        |          |           |           |           |           |
| 1.0                           | a, Ni   | нте   |      |          |        |           |          |           |        |          |           |           |           | Extended  |
| 2494                          |         |       |      |          |        |           |          |           |        |          |           |           |           | ~         |
| 3rd level shift M-W 645PM-204 | ISPM In | tervi | 4    | Sunday   | Monday | Tuesday   | Wednesda | Thursday  | Friday | Saturday | Holiday 1 | Holiday 2 | Holiday : | Holiday 4 |
| 5 to midnight Mon - M         |         |       |      | ~        | ~      | 1         | 1        | 1         |        |          | 1         |           |           | 1         |
| Always valid                  |         |       |      |          |        |           |          |           | 1      |          | 1         |           |           | 2         |
| Ceaners Hours So-Th-12AM-TA   | M., "   |       |      |          |        |           |          |           |        |          |           |           |           |           |
| Night Shift Su-Th-12AM-7AM M  | No.     |       |      |          |        |           |          |           |        |          |           |           |           |           |
| Robert                        |         |       |      |          |        |           |          |           |        |          |           |           |           |           |
| Tech Schedule 8-5 Mon-Pil     |         |       |      |          |        |           |          |           |        |          |           |           |           |           |

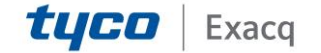